# Guida di installazione ColorEdge<sup>®</sup> CG247

**Color Management LCD Monitor** 

Importante

Leggere attentamente la sezione PRECAUZIONI, la presente Guida di installazione e il Manuale utente memorizzati sul CD-ROM per utilizzare il prodotto in modo efficace e sicuro.

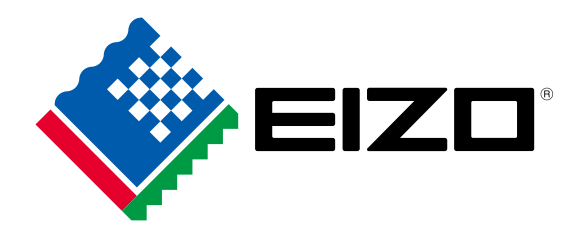

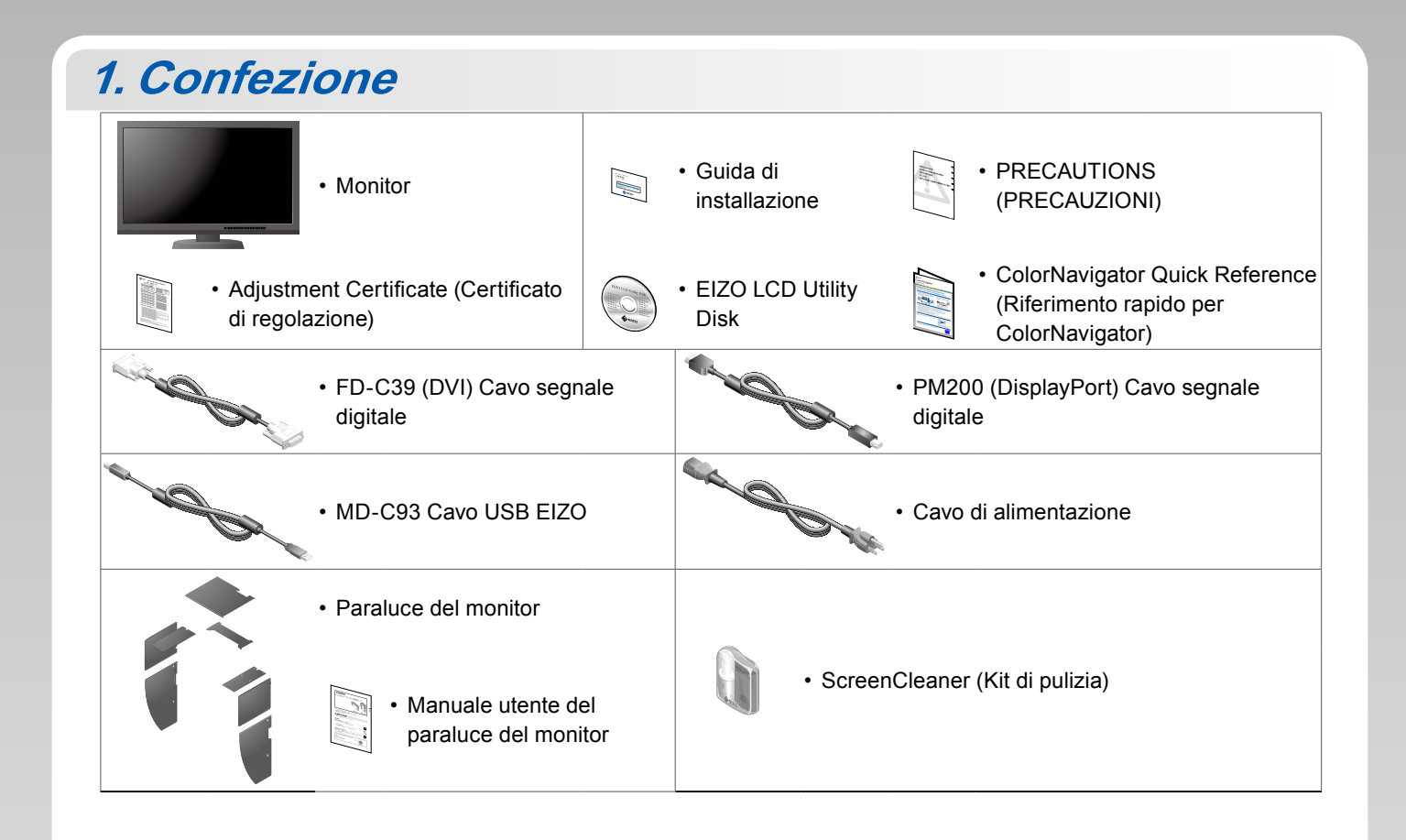

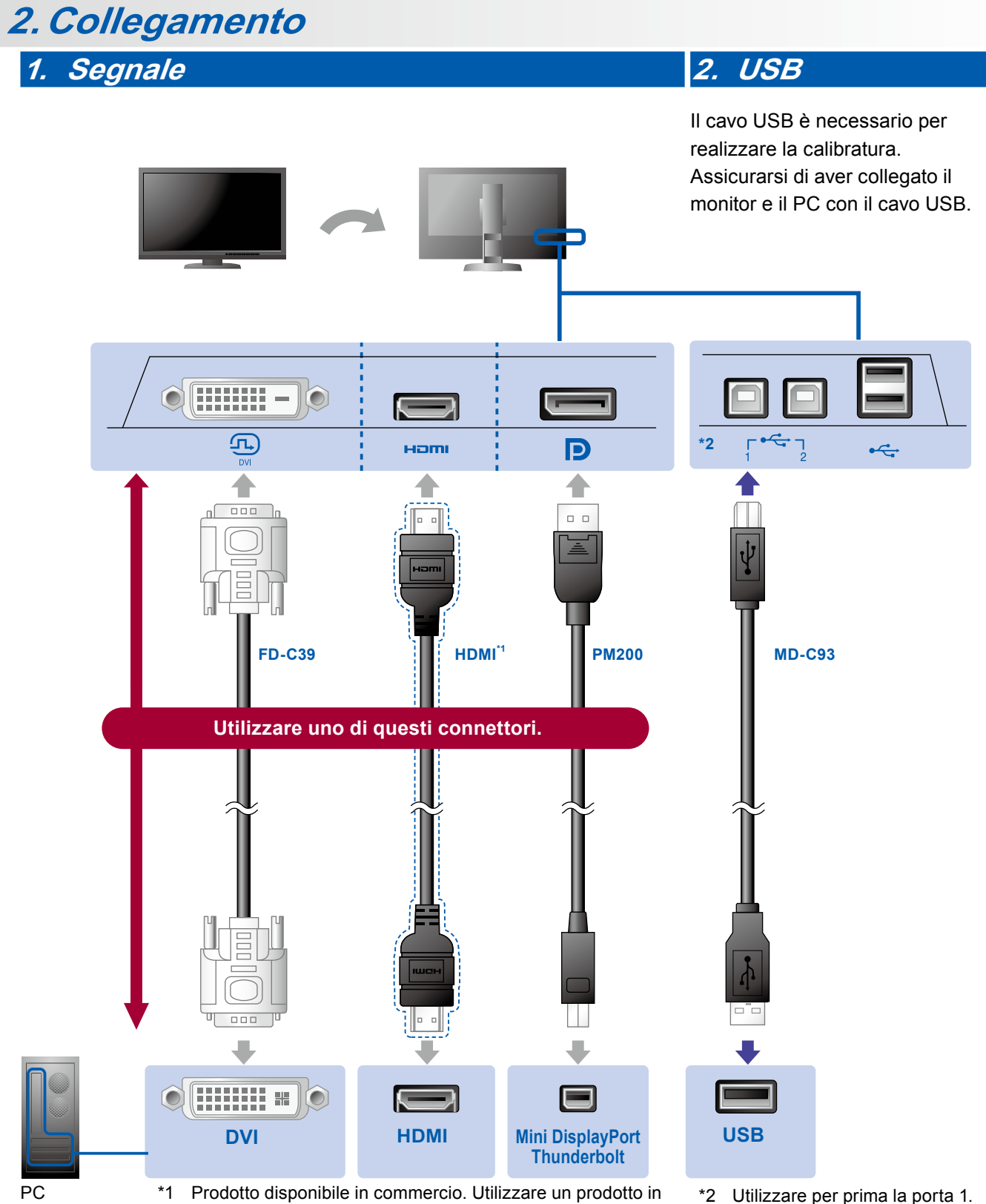

grado di sostenere l'alta velocità.

\*2 Utilizzare per prima la porta 1.

#### 3. Alimentazione 4. Supporto

L'uso del fermacavi sul retro del supporto consente di mantenere i cavi riuniti.

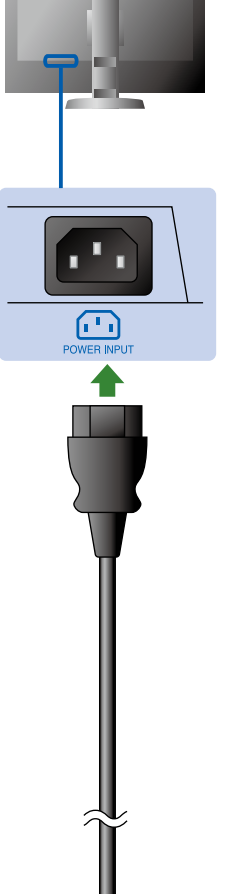

•

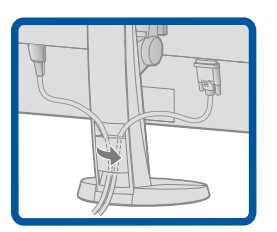

### 3. Cappuccio

Per informazioni su come assemblare il paraluce del monitor, vedere il manuale utente del paraluce del monitor (contenuto nella confezione del paraluce del monitor).

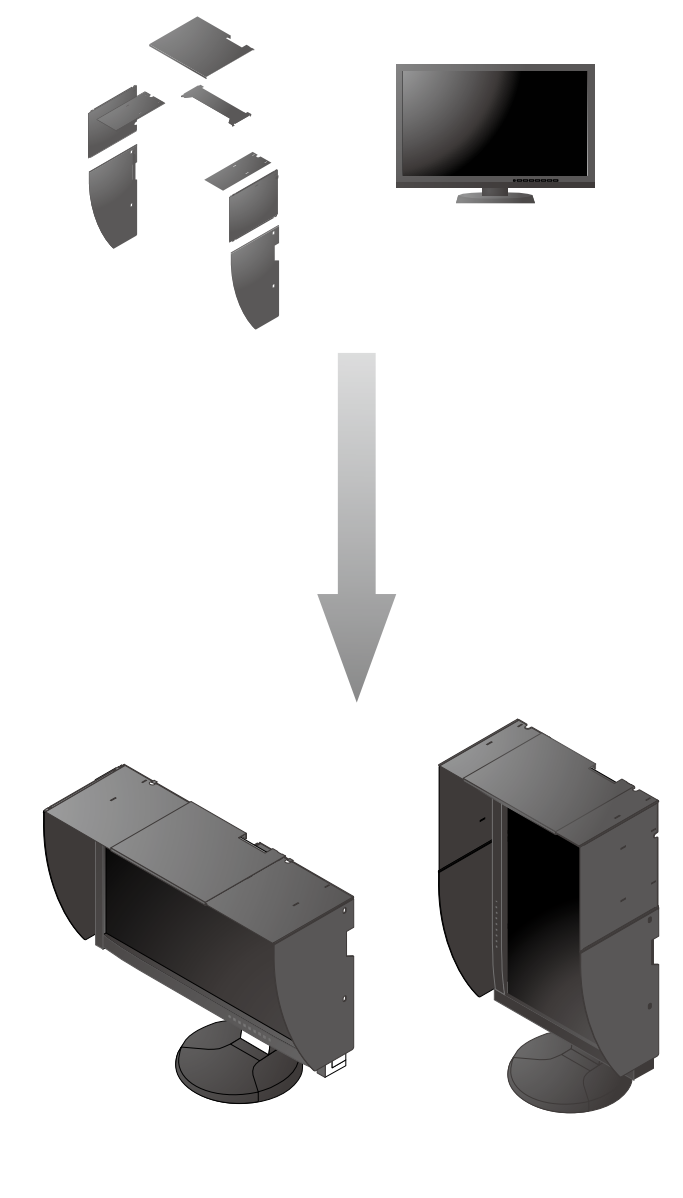

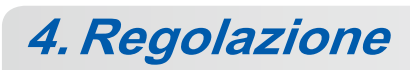

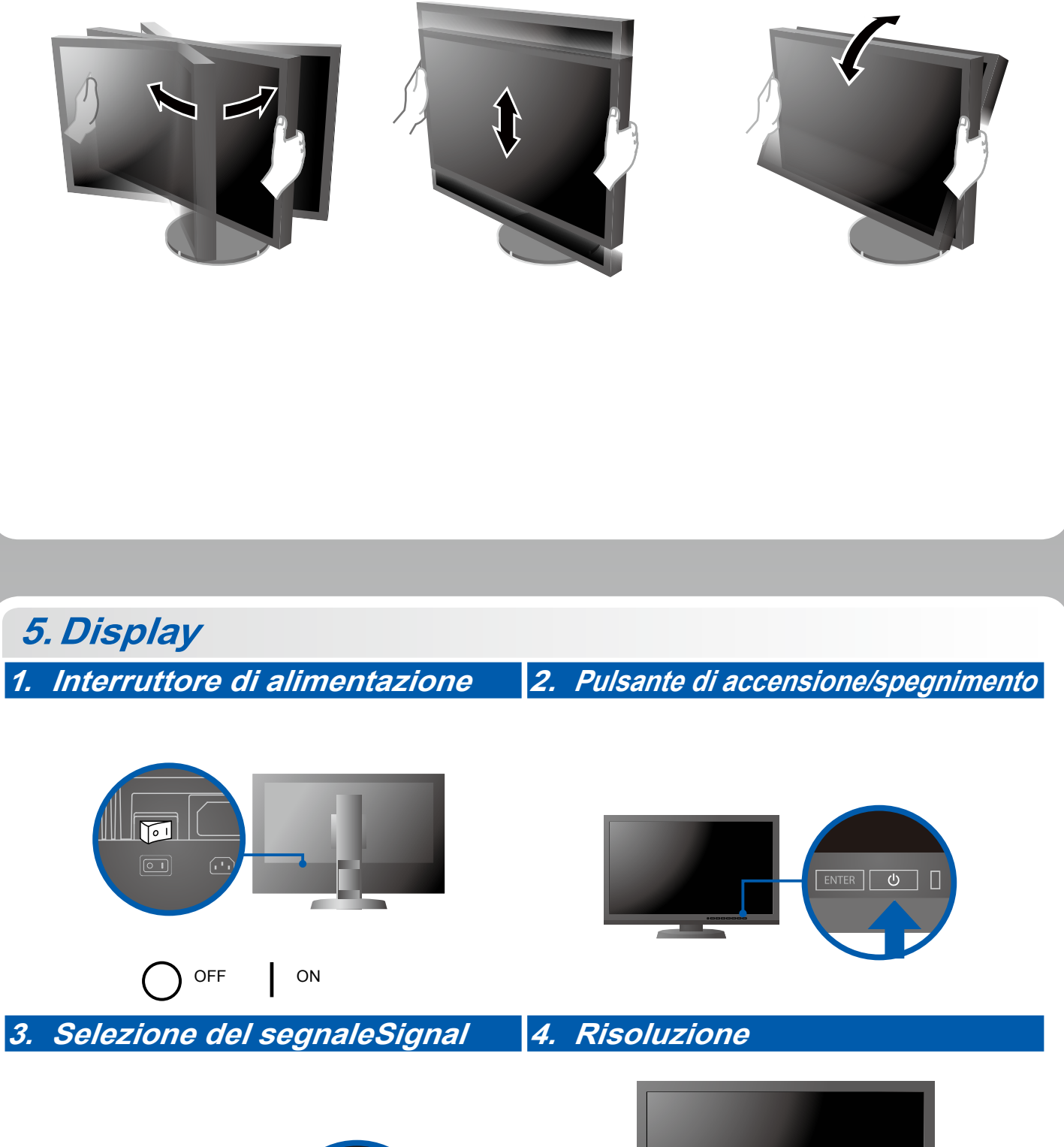

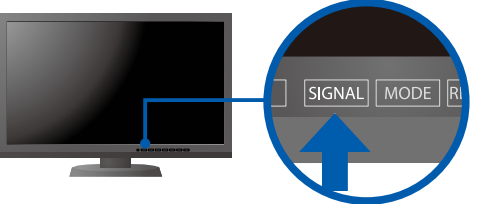

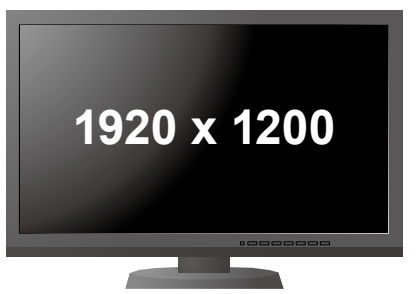

## 6. ColorNavigator

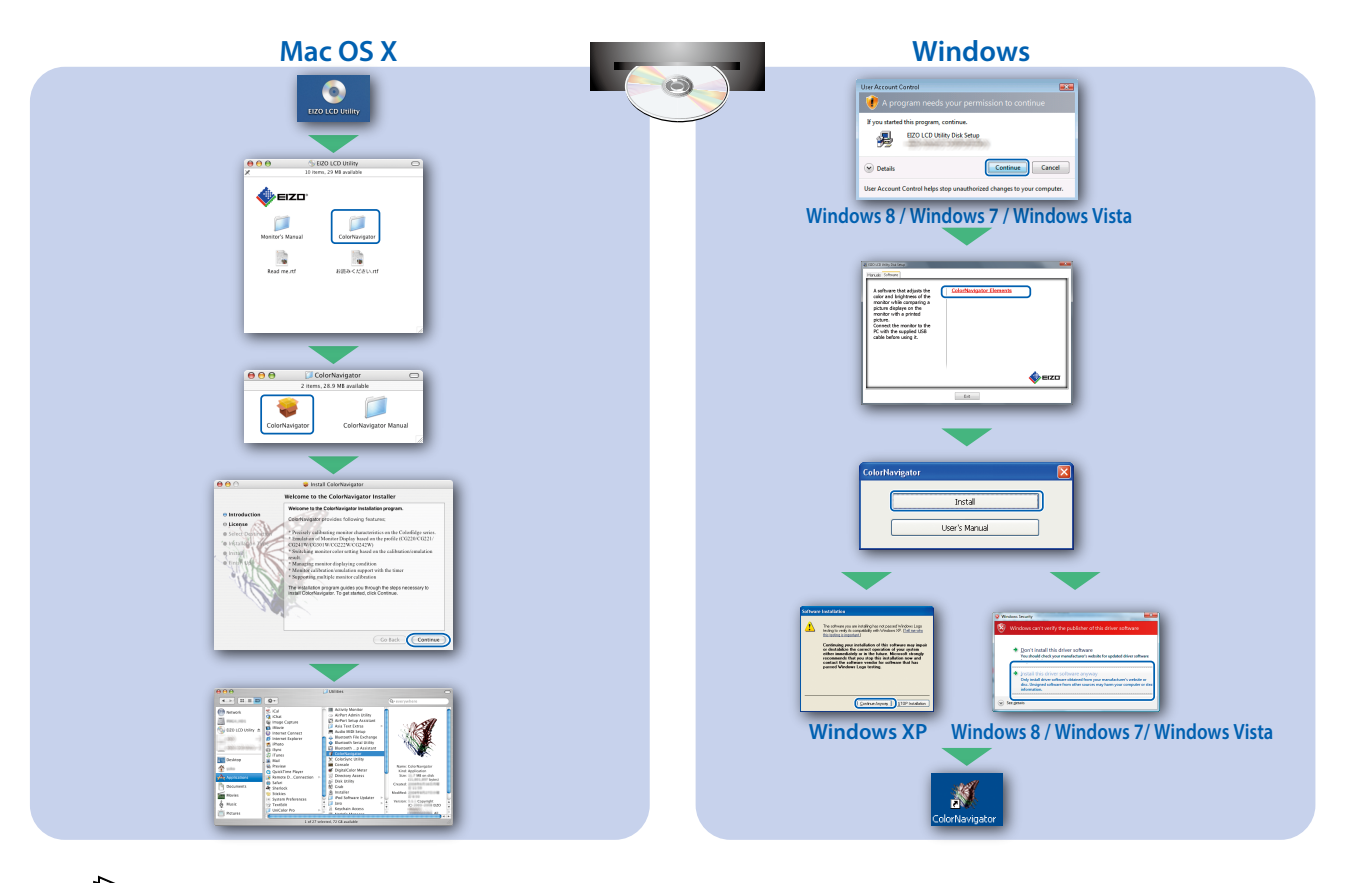

• Per le istruzioni d'uso, fare riferimento al "Riferimento rapido" e al Manuale dell'Utente del ColorNavigator (memorizzato nel CD-ROM).

### SelfCalibration

ap 10

Consente di eseguire periodicamente la calibrazione automatica.

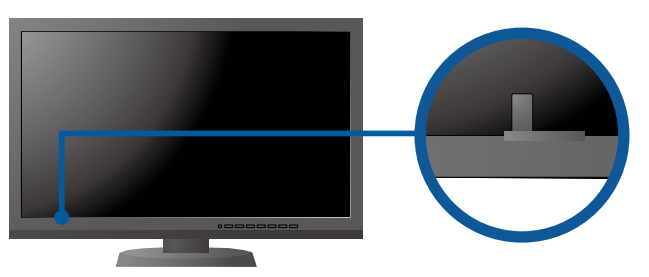

• Per dettagli su SelfCalibration, consultare il manuale utente del monitor sul CD-ROM.

#### Problema Nessuna immagine

Se sul monitor non viene visualizzata alcuna immagine anche dopo aver applicato le soluzioni consigliate, contattare il rappresentante locale EIZO.

| Problema                |                                                                                                    | Possibile causa e rimedio                                                                                                    |
|-------------------------|----------------------------------------------------------------------------------------------------|----------------------------------------------------------------------------------------------------|
| Nessuna<br>immagine     | L'indicatore di alimentazione non si<br>accende.                                                                                                    | <ul> <li>Verificare che il cavo di alimentazione sia collegato<br/>correttamente.</li> <li>Attivare l'interruttore di alimentazione principale.</li> <li>Premere 心.</li> <li>Disattivare l'alimentazione principale, quindi riattivarla dopo<br/>alcuni minuti.</li> </ul>                                                                                                    |
|                         | L'indicatore di alimentazione si illumina in blu.                                                                                                    | <ul> <li>Aumentare il valore di "Luminosità" e/o "Guadagno" nel menu<br/>regolazione.</li> </ul>                                                                                                    |
|                         | L'indicatore di alimentazione si illumina in arancione.                                                                                                    | <ul> <li>Commutare il segnale di ingresso premendo SIGNAL.</li> <li>Utilizzare il mouse o la tastiera.</li> <li>Controllare che il PC sia acceso.</li> </ul>                                                                                                    |
|                         | L'indicatore di alimentazione lampeggia in arancione e blu.                                                                                                    | <ul> <li>Il dispositivo collegato tramite DisplayPort / HDMI ha un<br/>problema. Risolvere il problema, spegnere il monitor e quindi<br/>riaccenderlo. Per ulteriori dettagli, fare riferimento al manuale<br/>utente del dispositivo di uscita.</li> </ul>                                                                                                    |
| Appare il<br>messaggio. | II messaggio viene visualizzato quando<br>non viene immesso alcun segnale.<br>Esempio:<br>No Signal<br>DisplayPort<br>ffl: 0,0kHz<br>fV: 0,0Hz<br>Check the input signal. | <ul> <li>Poiché alcuni PC non trasmettono il segnale immediatamente<br/>dopo la relativa accensione, è possibile che venga visualizzato<br/>il messaggio riportato a sinistra.</li> <li>Controllare che il PC sia acceso.</li> <li>Verificare che il cavo segnale sia collegato correttamente.</li> <li>Commutare il segnale di ingresso premendo SIGNAL.</li> </ul>                                                                                                    |
|                         | Esempio:<br>Signal Error<br>OVI<br>Digital<br>fD: 135.0MHz<br>fH: 79.9kHz<br>fY: 75.0Hz<br>Check the input signal.                                                        | <ul> <li>II messaggio indica che il segnale di ingresso è al di fuori della gamma di frequenze specificata. (La frequenza del segnale è visualizzata in magenta.)</li> <li>Controllare che il PC sia configurato idoneamente per la risoluzione e la frequenza di scansione verticale del monitor.</li> <li>Riavviare il PC.</li> <li>Cambiare la frequenza del segnale utilizzando il software di utilità della scheda grafica. Fare riferimento al manuale della scheda grafica per ulteriori informazioni.</li> <li>fD: Dot clock</li> <li>fH: Frequenza di scansione verticale</li> </ul> |